## Chapter – 8

# टैली में स्टेटमेंट ऑफ़ इन्वेंटरी कैसे देखे

Statement of Inventory in Tally

#### Purchase Bill Pending

परचेस बिल पेंडिंग अपूर्ण ख़रीदियो के सभी उल्लेखो को सूचीबध्द करता है ,जहां माल तो प्राप्त कर लिया जाता है परंतु इनवॉइस पूर्णतः नहीं बनाए जाते है | यह प्राप्त की जाने वाली उन इनवॉइस के उल्लेखों को भी सूचीबध्द करता है जिनसे माल प्राप्त नहीं किया गया है | इसे Set Tracking Numbers को Yes पर कॉन्फ़िंगर करने पर बनाया जाता है और वाउचर एंट्री के दौरान प्रयुक्त किया जाता है परचेस बिल पेंडिंग देखने हेतु निम्न स्टेप्स को फॉलो करे

Gateway of Tally  ${\scriptstyle \rightarrow}$  Display  ${\scriptstyle \rightarrow}$  Statement of Inventory  ${\scriptstyle \rightarrow}~$  Purchase Bill Pending

| Purchas                | se Bills Pendin    | Ig                                | ABC & Company    |                           |                     |                  | Ctrl + M 🗙   |
|------------------------|--------------------|-----------------------------------|------------------|---------------------------|---------------------|------------------|--------------|
| Purchase Bills Pending |                    |                                   |                  | 1-Apr-2009 to 31-Mar-2010 |                     |                  |              |
| Date                   | Tracking<br>Number | Name of Item                      | -<br>-<br>-<br>- | Initial<br>Quantity       | Pending<br>Quantity | Rate<br>(Disc %) | Value        |
| Goods Re               | ecd. but Bills n   | ot Recd. :                        |                  |                           |                     |                  |              |
| 1-May-2009             | 1                  | Item<br><i>From:</i> Party        |                  | 20.00 nos                 | 20.00 nos           | 100.00           | 2,000.00     |
|                        |                    |                                   | 2                | 20.00 nos                 | 20.00 nos           |                  | 2,000.00     |
| Purchase               | Bills Cleared      | <u>:</u>                          |                  |                           |                     |                  |              |
| 1-Jul-2009             | 3                  | <b>item</b><br><i>From:</i> Party |                  | 6.00 nos                  |                     | 2,000.00         | 12,000.00    |
|                        |                    |                                   |                  | 6.00 nos                  |                     |                  | 12,000.00    |
| Bills Rec              | d. but Goods n     | ot Recd. :                        |                  |                           |                     |                  |              |
| 1-Jun-2009             | 9 20               | Item<br><i>From</i> : Party       | Θ                | 10.00 nos                 | (.)10.00 nos        | 2,000.00         | (-)20,000.00 |
|                        |                    | -                                 | <u>(-)</u>       | 10.00 nos                 | (·)10.00 nos        |                  | (-)20,000.00 |
|                        |                    |                                   |                  |                           |                     |                  |              |

सेल्स बिल पेंडिंग अपूर्ण विक्रय के सभी उल्लेखों को सूचीबध्द करता है | उदाहरण के लिए माल की आपूर्ति तो कर दी जाए ,परंतु इनवॉइस पूर्णतः नहीं बनाए गए हो | यह उन उल्लेखों को भी सूचीबध्द करता है जहां इनवॉइस तो बना दी जाती हैं प

#### Sales bill Pending

सेल्स बिल पेंडिंग अपूर्ण विक्रय के सभी उल्लेखों को सूचीबध्द करता है | उदाहरण के लिए माल की आपूर्ति तो कर दी जाए ,परंतु इनवॉइस पूर्णतः नहीं बनाए गए हो | यह उन उल्लेखों को भी सूचीबध्द करता है जहां इनवॉइस तो बना दी जाती हैं परंतु माल की आपूर्ति नहीं की जाती है |

इसे Set Tracking Numbers को yes पर कॉन्फ़िंगर करने पर बनाया जाता है और वाउचर एंट्री के दौरान प्रयुक्त किया जाता है सेल्स बिल पेंडिंग देखने हेत् निम्न स्टेप्स को फॉलो करे-

Gateway of Tally  $\rightarrow$  Display>Statement of Inventory  $\rightarrow$  Sales bill pending

### Exception report

Exception report को असामान्य ट्रांजैक्शन या बैलेंस पर नजर रखने हेत् प्रयुक्त किया जाता है |

Gateway of Tally  $\rightarrow$  Display  $\rightarrow$  Exception Report

### Negative Stock

नेगेटिव स्टॉक सभी स्टॉक आइटम की वह लिस्ट प्रदर्शित करता है जिनमे चयनित अवधि के अंत में नेगेटिव बैलेंसस को आमतौर पर खरीदी द्वारा समायोजित किया जाता है जिससे की वह आइटम अस्वीकृत कर दिया जाता है | कोई स्टॉक जो व्यापारी के पास समाप्त हो गया है लेकिन फिर भी बेच दिया नेगेटिव स्टॉक कहलाता है | नेगेटिव स्टॉक रिपोर्ट देखने हेतु निम्नानुसार स्टेप्स को फॉलो करे |

Gateway of Tally  $\rightarrow$  Display  $\rightarrow$  Exception Report  $\rightarrow$  Negative Stock